Axion XQ30 Pro -käsikirja

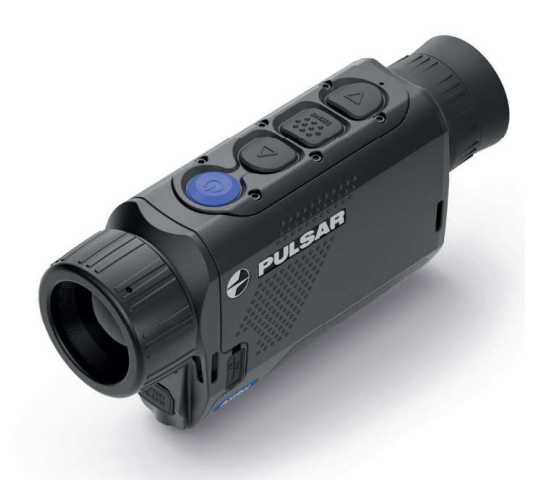

# Tekniset tiedot

| Malli                      | XQ30 Pro       |
|----------------------------|----------------|
| SKU                        | 77506          |
| Mikrobolometri(lämpökenno) |                |
| Тууррі                     | jäähdyttämätön |
| Resoluutio, pikseliä       | 384x288        |
| Pikseliväli, µm            | 17             |
| NETD, mK                   | < 25           |
| Kuvataajuus, Hz            | 50             |
| Optiset ominaisuudet       |                |
| Optinen suurennus, x       | 2              |
| Sileä digitaalinen zoom    | 2-8            |
| Digitaalinen zoom, x       | x1, x2, x4     |
| Suhteellinen aukko, D/f    | 1.2            |

| Pienin havaintoetäisyys, m/v     | 3/3.28                            |
|----------------------------------|-----------------------------------|
| Ulostuloaukon halkaisija, mm     | 4                                 |
| Näkökentän kulma (vaaka x        | 13.3x10                           |
| pysty), astetta                  |                                   |
| Lineaarinen näkökenttä (vaaka    | 23.3x17.5                         |
| x pysty), m 100 m:n etäisyydellä |                                   |
| Okulaarin tarkennusalue,         | +4 / -5                           |
| diopteri                         |                                   |
| Hirven kokoisten kohteiden       | 850/930                           |
| havaitsemisetäisvvs. m/v         |                                   |
| Näyttö                           |                                   |
| Тууррі                           | AMOLED                            |
| Resoluutio, pikseliä             | 640x400                           |
| Toiminnalliset ominaisuudet      |                                   |
| Virtalähde, V                    | 3 - 4.2                           |
| Akun                             | APS 3 Li-ion-akku / 3200 mAh / DC |
| tyyppi/kapasiteetti/nimellinen   | 3,7 V                             |
| lähtöjännite                     |                                   |
| Ulkoinen virtalähde              | 5 V (USB Type-C)                  |
| Akun käyttöaika t=22°C:ssa,      | 7.5                               |
| tuntia*                          |                                   |
| Suojausaste, IP-koodi            | IPX7                              |
| (IEC60529)                       |                                   |
| Käyttölämpötila-alue, °C / °F    | -25 +40 / -13 - +104              |
| Mitat, mm/tuuma                  | 144x41x69 / 5.67x1.6x2.72         |
| Paino (ilman akkua), kg/oz       | 0.31/10.93                        |
|                                  |                                   |

| Valokuvan/videon resoluutio, | 528x400              |
|------------------------------|----------------------|
| pikseliä                     |                      |
| Video-/Kuvaformaatti         | .mp4 / .jpg          |
| Sisäänrakennettu muisti      | 16 GB                |
| Wi-Fi-kanava**               |                      |
| Taajuus                      | 2,4/5 GHz            |
| Standardi                    | IEEE 802.11 b/g/n/ac |

\*Todellinen käyttöaika riippuu siitä, missä määrin Wi-Fi-yhteyttä ja sisäänrakennettua videonauhuria käytetään.

\*\*Vastaanottoväli voi vaihdella eri tekijöistä riippuen: esteet, muut Wi-Fiverkot.

# Tietoja laitteesta

### Kuvaus

**Axion XQ Pro** -lämpökatselulaitteet on suunniteltu käytettäväksi sekä yö- että päiväkäytössä vaikeissa sääolosuhteissa (sumu, savusumu, sade) sekä kohteessa, jossa on esteitä, jotka haittaavat kohteen havaitsemista (oksat, korkea ruoho, tiheät pensaat jne.).

Toisin kuin elektronioptisiin muuntimiin perustuvat pimeänäkölaitteet, lämpökatselulaitteet eivät vaadi ulkoista valonlähdettä ja kestävät kirkkaan valon vaikutuksia.

**Axion XQ Pro** -monokulaareja voidaan käyttää yöaikaan metsästykseen, havainnointiin ja maastossa suunnistamiseen sekä pelastustoimintaan.

Katso aluksi kohdat:

Akun lataaminen

### Akun asennus

### Virran kytkeminen päälle ja kuvan asettaminen

**Stream Vision 2** 

### Pakkauksen sisältö

- Axion XQ Pro -lämpökuvauslaite
- APS 3 ladattava akku
- Virtasovitin
- USB Type-C-kaapeli USB Type-A-sovittimella
- Kantolaukku
- Käsihihna
- Nopea käyttöohje
- Linssien puhdistusliina
- Takuulomake

### Ominaisuudet

- Mikrobolometrin pikselikoko on 17 mikronia.
- 640x400 AMOLED-näytön tarkkuus
- Kompakti koko ja kevyt paino
- Toiminnallinen ja ergonominen muotoilu
- Kahdeksan väritilaa
- Kolme kalibrointitilaa: Automaattinen, puoliautomaattinen, automaattinen
- Kolme herkkyysasteen parannustasoa: Normaali, Korkea, Ultra
- Stadiametrinen etäisyysmittari
- Näyttö pois päältä -toiminto
- Viallinen pikselin korjaustoiminto

- Päivitettävä laiteohjelmisto
- Laaja käyttölämpötila-alue (-25°C +40°C / -13°F +104°F).
- Täysin vedenpitävä (IPX7-luokitus)

# Video-/äänitallennus

- Sisäänrakennettu video- ja äänitallennin
- Integrointi iOS- ja Android-laitteiden kanssa
- Wi-Fi-kauko-ohjaus ja katselu älypuhelimella
- Valokuvien ja videoiden tallentaminen pilvipalveluun Stream Vision 2 sovellusta käytettäessä

# Akkupaketti

- Pikavaihdettava Li-ion akkupaketti APS 3
- Lataaminen USB-virtapankista

### Komponentit ja ohjauslaitteet

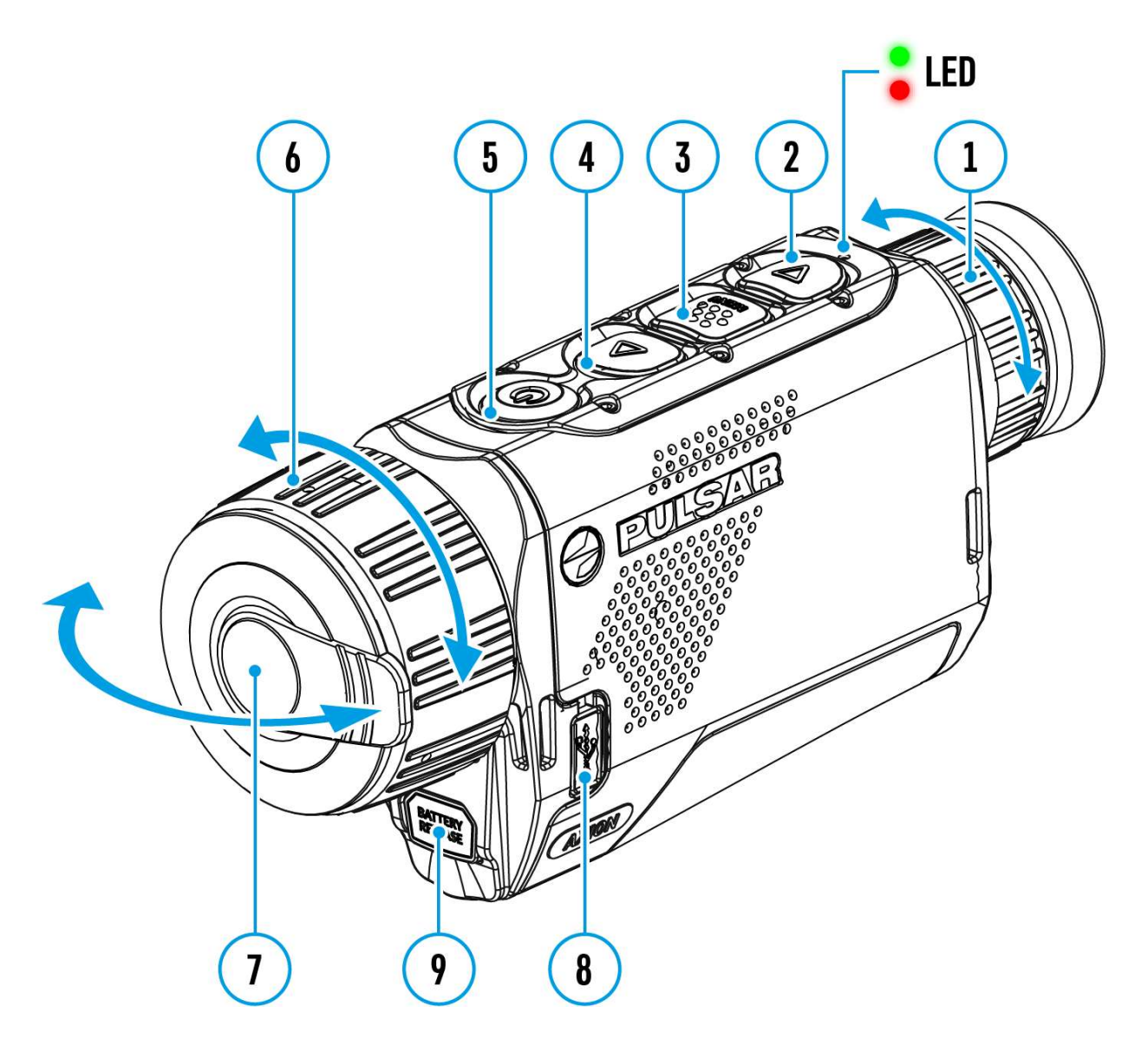

- 1. Okulaarin tarkennusrengas
- 2. DOWN/REC-painike
- 3. MENU-painike
- 4. UP/ZOOM-painike
- 5. Virta ON/OFF/KALIBROINTI-painike
- 6. Objektiivin tarkennusrengas
- 7. Objektiivin suojus
- 8. USB Type-C-liitin
- 9. Pariston vapautuspainike

LED-merkkivalo näyttää laitteen nykyisen tilan:

| LED-merkkivalo | Toimintatila                                             |
|----------------|----------------------------------------------------------|
| •              | Laite on päällä                                          |
| *              | Laite on kytketty päälle/videokuvaus                     |
| •              | Laite on kytketty päälle/akun varaus < 10 %.             |
| *              | Laite on kytketty päälle/videokuvaus/akun varaus < 10 %. |

# Virtalähde

### Varotoimenpiteet

- Käytä APS 3 -akkujen lataamiseen aina APS-laturia. Sopimattoman laturin käyttö voi aiheuttaa akulle korjaamatonta vahinkoa ja tulipalon.
- Älä lataa akkua heti sen jälkeen, kun se on vaihdettu kylmästä lämpimään. Odota vähintään 30 minuuttia, että akku on lämmennyt.
- Akkuja ei suositella ladattavaksi tietokoneen tai kannettavan tietokoneen USB-porttiin liitetyllä laturilla. Se voi vahingoittaa tietokonetta.
- Älä jätä akkua ilman valvontaa latauksen aikana.
- Älä käytä laturia, jos sitä on muutettu tai se on vahingoittunut.
- Älä jätä akkua verkkovirtaan kytkettyyn laturiin latauksen päätyttyä.
- Älä altista akkua korkeille lämpötiloille tai avotulelle.
- Älä käytä akkua virtalähteenä laitteissa, jotka eivät tue APS 3 -akkuja.
- Älä pura tai muuttele akkua tai laturia.
- Älä pudota tai lyö akkua tai laturia.
- Akkua ja laturia ei saa upottaa veteen.
- Pidä paristo poissa lasten ulottuvilta.

### Akun käyttöä koskevat suositukset

- Akun tulisi olla osittain ladattu (50-80 %) pitkäaikaista varastointia varten.
- Akku on ladattava 0 °C:n ja +35 °C:n välisessä lämpötilassa, tai akun käyttöikä lyhenee merkittävästi.
- Kun akkua käytetään pakkasessa, akun kapasiteetti pienenee. Tämä on normaalia eikä ole vika.
- Älä käytä akkua -25 °C:n ja +40 °C:n välisen lämpötilan ulkopuolella, sillä se voi lyhentää akun käyttöikää.
- Akku on oikosulkusuojattu. On kuitenkin vältettävä kaikkia tilanteita, jotka voivat aiheuttaa oikosulun.

### Akun lataaminen

**Axion XQ Pro** -lämpökamerassa on ladattava APS 3 -litiumioniakku. Varmista ennen ensimmäistä käyttöä, että akku on ladattu täyteen.

Tilapalkin kuvake u vilkkuu, kun akun varaus on vähissä. Akku on ladattava.

Vaihtoehto 1

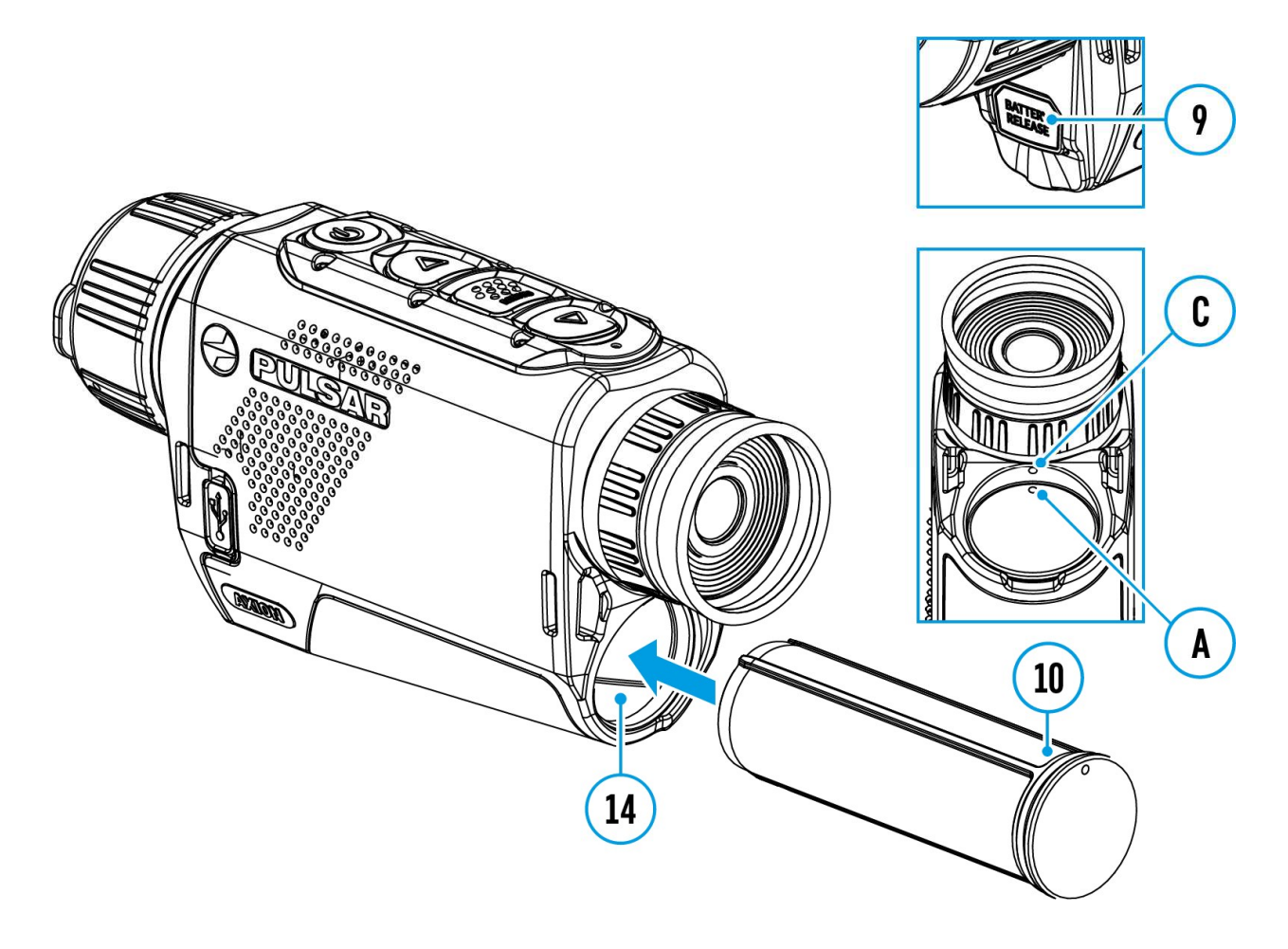

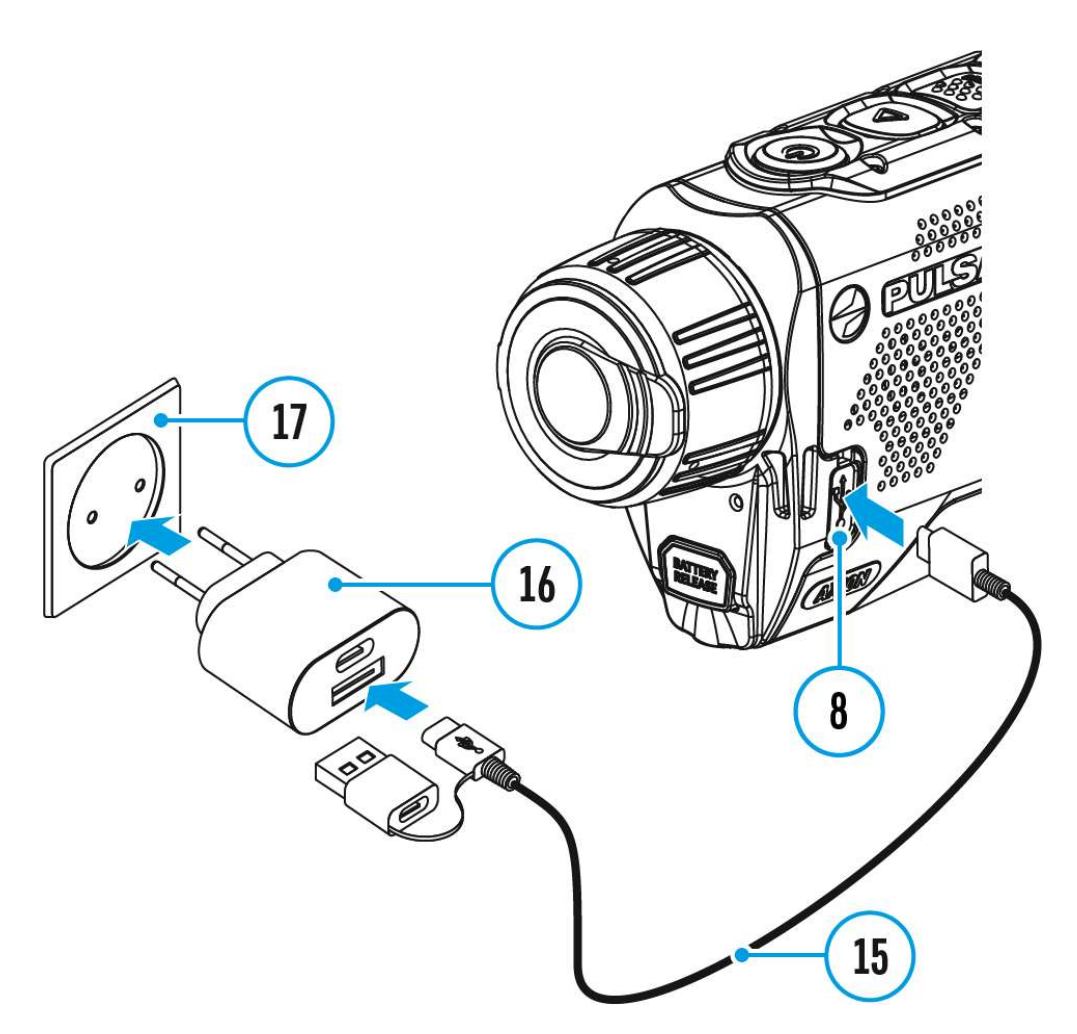

- 1. Asenna akku **(10)** laitteen kotelossa **(14**) olevaan paikkaan kohdistamalla kuvakkeet siten, että ne muodostavat "pisteen" laitteeseen ja akkuun.
- 2. Liitä USB-kaapeli (15) laitteen USB Type-C-liittimeen (8).
- 3. Liitä USB-kaapelin (15) toinen pää virtalähteeseen (16) irrottamalla USB Type-A-sovitin.
- 4. Kytke verkkolaite (16) verkkovirtaan (17).
- 5. Odota, kunnes akku on ladattu täyteen (ilmoitus tilarivillä:

Vaihtoehto 2

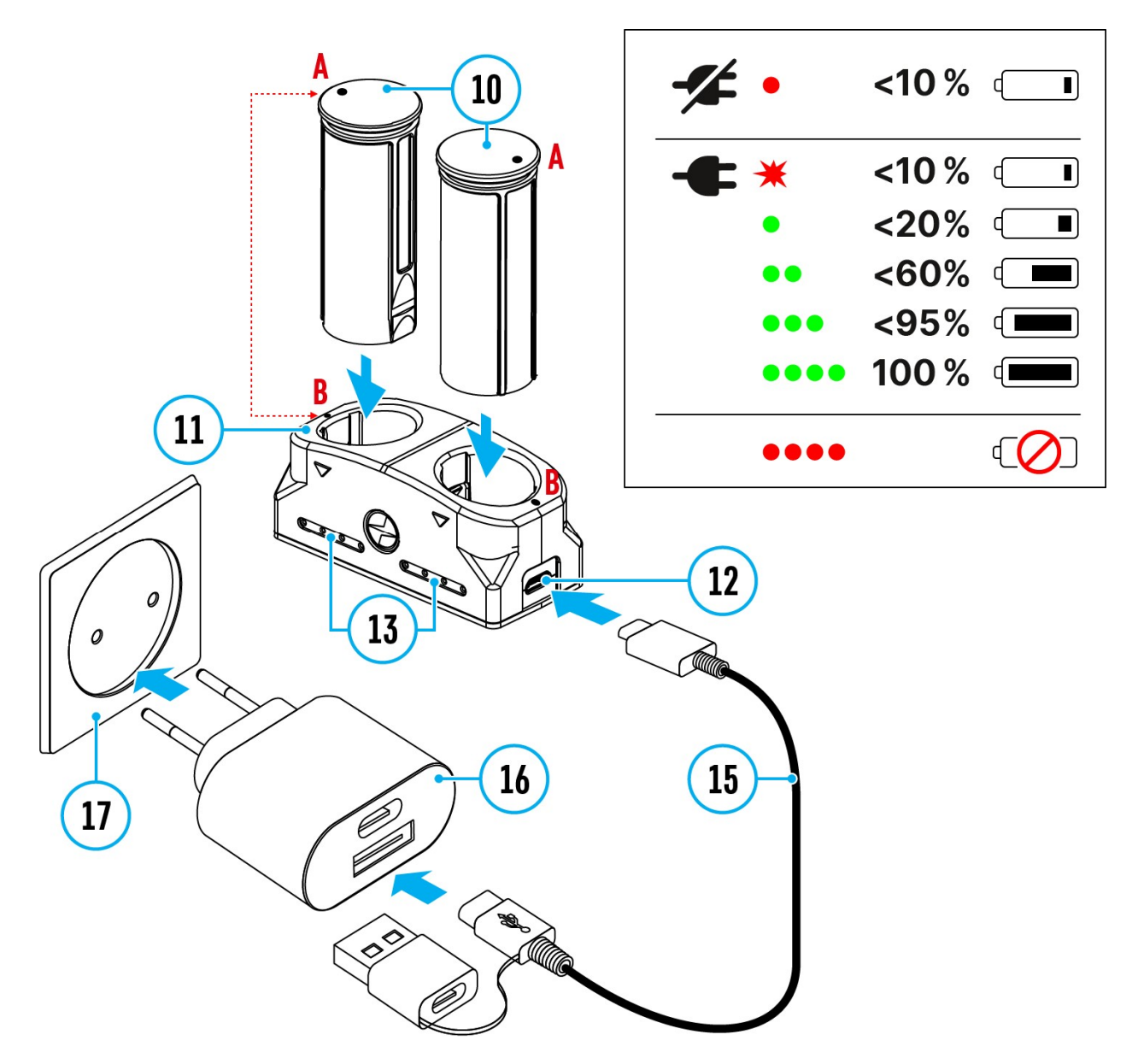

- 1. Työnnä akku **(10)** kokonaan ohjauskiskoa pitkin APS-laturin\* **(11)** aukkoon niin pitkälle kuin se menee.
- 2. Akun pisteen **A** ja laturin pisteen **B** on oltava samassa linjassa.
- Kahta akkua\* voidaan ladata samanaikaisesti tätä varten on toinen paikka.
- 4. Kiinnitä USB-kaapelin USB Type-C-pistoke (15) virtalähteen USB Type-C-liittimeen (16). Kytke laite 100-240 V:n pistorasiaan (17).
- 5. Kiinnitä USB-kaapelin toinen pistoke laturin (11) pistorasiaan (12).
- 6. LED-merkkivalo (13) näyttää akun varaustilan (katso taulukko).
- 7. Odota, kunnes akku on ladattu täyteen (LED-merkkivalo (13): ••••• ).

| (13) LED-merkkivalo** | Akun varaustila                                                                                 |
|-----------------------|-------------------------------------------------------------------------------------------------|
| •                     | Akun varaus 0-10 %. Laturia ei ole kytketty verkkovirtaan.                                      |
| •                     | Akun varaus 0-10 %. Laturi kytketty verkkovirtaan                                               |
| ••••                  | Akku viallinen. Älä käytä akkua!                                                                |
| •                     | Akun lataus 10-20 %                                                                             |
| ••                    | Akun lataus 20-60 %                                                                             |
| •••                   | Akun lataus 60-95 %                                                                             |
| ••••                  | Akku on täysin ladattu. Lataus pysähtyy<br>automaattisesti. Akku voidaan irrottaa<br>laturista. |

\* Saatavana erikseen

\*\*Merkkivalo näyttää akun nykyisen varaustason 30 sekunnin ajan, kun APSlaturia ei ole kytketty. Kun virta on kytketty, näyttö näyttää akun senhetkisen tilan jatkuvasti, LEDit lisäksi välkkyvät osoittaakseen akun latausprosessia.

### Akun asennus

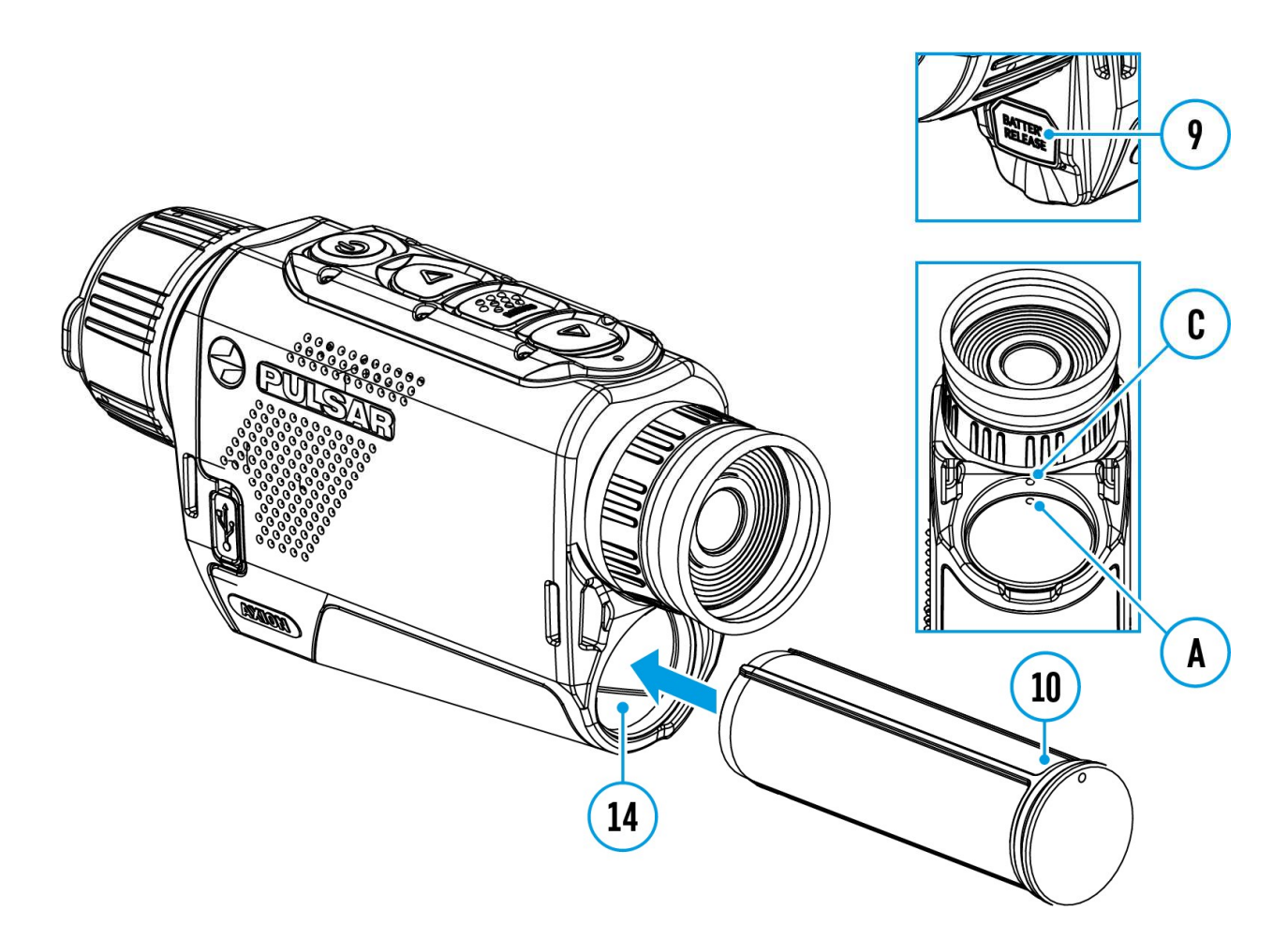

**Huomio!** Varmista ennen akun asentamista, että akussa on ehjä kumieristysrengas. Rengas on suunniteltu suojaamaan laitettasi kosteuden pääsemiseltä sisään. Takuu ei kata laitteen vaurioitumista puuttuvan renkaan vuoksi. Jos haluat vaihtaa tai ostaa renkaan, ota yhteys <u>paikalliseen</u> jälleenmyyjään.

- Aseta akku (10) laitteen kotelossa (14) olevaan aukkoon ja kohdista kuvat siten, että ne muodostavat "pisteen" laitteeseen (C) ja paristoon (A).
- 2. Kun akku on asennettu oikein, se lukittuu paikalleen erityisellä pidikkeellä.
- 3. Voit poistaa akun laitteesta painamalla akun vapautuspainiketta (9).

### Ulkoinen virtalähde

Virta voidaan syöttää ulkoisesta lähteestä, kuten 5 V:n virtapankista.

- 1. Kiinnitä ulkoinen virtalähde laitteen USB Type-C-liitäntään (8).
- 2. Laite siirtyy käyttämään ulkoista virtalähdettä, kun APS3:n akku latautuu vähitellen.
- 3. Näyttöön ilmestyy akun kuvake<sup>C≁→</sup>, joka näyttää akun varauksen prosentteina.
- 4. Jos laitetta käytetään ulkoisesta virtalähteestä eikä APS3-akkua ole kytketty, näyttöön tulee kuvake .
- 5. Kun ulkoinen virtalähde katkaistaan, laite siirtyy sisäiseen virtalähteeseen ilman, että laitteen virta katkeaa.

Tärkeää! Power Bank on liitettävä laitteeseen, johon on asennettu akku.

**Huomio!** Sisäänrakennetun akun ja APS3-akun lataaminen virtalähteestä alle 0 °C:n (32 °F) ulkolämpötilassa voi lyhentää akun käyttöikää. Kun käytät ulkoista virtaa, liitä Power Bank laitteeseen sen jälkeen, kun laite on ollut päällä ja toiminut useita minuutteja.

# Aloittaminen

### Virran kytkeminen päälle ja kuva-asetukset

- 1. Irrota linssin suojus (7). Kiinnitä suojus hihnaan suojukseen rakennetulla magneetilla.
- 2. Kytke laite päälle painamalla lyhyesti ON/OFF-painiketta (5).
- 3. Säädä näytön kuvakkeiden tarkkuutta kiertämällä okulaarissa olevaa diopterin säätörengasta (1).
- 4. Tarkenna tarkkailtava kohde kääntämällä objektiivin tarkennusrengasta **(6)**.

- 5. Valitse haluttu **kalibrointitila** päävalikosta: Manuaalinen **(M)**, Puoliautomaattinen **(SA)** tai Automaattinen **(A)**.
- Kalibroi kuva painamalla lyhyesti ON/OFF-painiketta (5) (jos kalibrointitila SA tai M on valittu). Sulje objektiivin suojus ennen manuaalista kalibrointia.
- 7. Valitse haluttu vahvistustaso ("Normal" , "High" , "High" ) painamalla lyhyesti UP (4) -painiketta.
- 8. Aktivoi pikavalikko painamalla lyhyesti **MENU (3)** -painiketta, jolloin voit säätää kirkkautta, kontrastia ja tasaista digitaalista zoomia (lisätietoja on kohdassa **Pikavalikko**).
- 9. Kytke laite pois päältä painamalla pitkään ON/OFF-painiketta (5).

**Suositellaan:** Kun käytät laitetta ensimmäistä kertaa, on suositeltavaa muodostaa yhteys Stream Vision 2 -sovellukseen ja tarkistaa laiteohjelmistopäivitykset. Jos uudempi versio on saatavilla, laiteohjelmisto kannattaa päivittää.

**Havainto-olosuhteet:** vuorokaudenaika, sää ja erilaiset havaintokohteet vaikuttavat kuvan laatuun. Kirkkauden ja näytön kontrastin mukautetut asetukset sekä mikrobolometrin herkkyystason säätötoiminto auttavat saavuttamaan halutun laadun tietyssä tilanteessa.

**Huomio!** Kiikaritähtäimen linssiä ei saa suunnata voimakkaisiin energialähteisiin, kuten lasersäteilyä lähettäviin laitteisiin tai aurinkoon. Se voi lamauttaa kiikaritähtäimen elektroniset komponentit. Takuu ei kata vahinkoja, jotka johtuvat käyttösääntöjen noudattamatta jättämisestä.

| Operaatio              | Nappi                                       |
|------------------------|---------------------------------------------|
| Laitteen virta päälle  | ບ <sub>lyhyt</sub> painallus                |
| Laitteen sammuttaminen | ບັ <sub>paina</sub> pitkään 3 sekunnin ajan |

### Painikkeen käyttö

| Käännä näyttö pois päältä                              | <b>U</b> paina pitkään alle 3 sekunnin<br>ajan |
|--------------------------------------------------------|------------------------------------------------|
| Kytke näyttö päälle                                    | Ulyhyt painallus                               |
| Kalibroi mikrobolometri                                | Ulyhyt painallus                               |
| Vahvistustasojen vaihtaminen                           | <b>∆</b> lyhyt painallus                       |
| Erillisen digitaalisen zoomauksen<br>hallinta          | <b>∆</b> pitkä painallus                       |
| Videonauhuri                                           | Nappi                                          |
| Videotallennuksen<br>käynnistäminen/tauko/jatkaminen   | <b>V</b> lyhyt painallus                       |
| Pysäytä videotallennus                                 | <b>∇</b> pitkä painallus                       |
| Vaihda videoon / valokuvaan                            | <b>∇</b> pitkä painallus                       |
| Ota valokuva                                           | <b>∇</b> lyhyt painallus                       |
| Päävalikko                                             | Nappi                                          |
| Päävalikkoon siirtyminen                               | MENU pitkä painallus                           |
| Navigointi ylös/oikealle                               | <b>∆</b> lyhyt painallus                       |
| Navigointi alaspäin/vasemmalle                         | <b>∇</b> lyhyt painallus                       |
| valinnan vahvistaminen                                 | MENU lyhyt painallus                           |
| Poistuminen alivalikosta ilman valinnan vahvistamista. | MENU pitkä painallus                           |
| Poistu valikosta (siirry katselutilaan)                | MENU pitkä painallus                           |

| Pikavalikko                                 | Nappi                    |
|---------------------------------------------|--------------------------|
| Siirry pikavalikkoon                        | MENU lyhyt painallus     |
| Vaihda pikavalikon vaihtoehtojen<br>välillä | MENU lyhyt painallus     |
| Lisää arvoa                                 | <b>∆</b> lyhyt painallus |
| Vähentää arvoa                              | <b>∇</b> lyhyt painallus |
| Poistu pikavalikosta                        | MENU pitkä painallus     |

# Liitäntä

### Tilapalkki

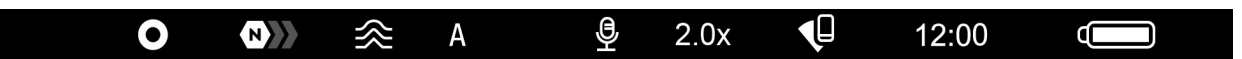

Tilapalkki on näytön alareunassa, ja se näyttää tietoja laitteen todellisesta toimintatilasta, mukaan lukien:

Väritila:

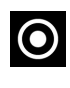

O - Valkoinen kuuma

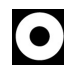

Musta kuuma

- Vahvistustaso
- Tasoitussuodatin (näkyy, kun toiminto on päällä) •
- Kalibrointitila (Automaattisessa kalibrointitilassa kalibrointitilan • kuvakkeen sijasta näkyy lähtölaskentaO <sup>00:03</sup> 3 sekuntia ennen automaattisen kalibroinnin alkamista).
- Mikrofoni
- Suurennus
- Wi-Fi-yhteys

- Aika
- Virran merkkivalo:
- varaustaso, jos laitteessa on akkuvirtalähde
- -ei akkua, laite on kytketty ulkoiseen virtalähteeseen.

### Pikavalikko

Perusasetuksia (kirkkauden ja kontrastin säätäminen, Stadiametrinen etäisyysmittari -toiminnon käyttäminen) voidaan muuttaa pikavalikon avulla.

- Siirry valikkoon painamalla lyhyesti MENU (3).
- Painamalla lyhyesti **MENU (3)** -painiketta voit vaihtaa toimintojen välillä alla kuvatulla tavalla.

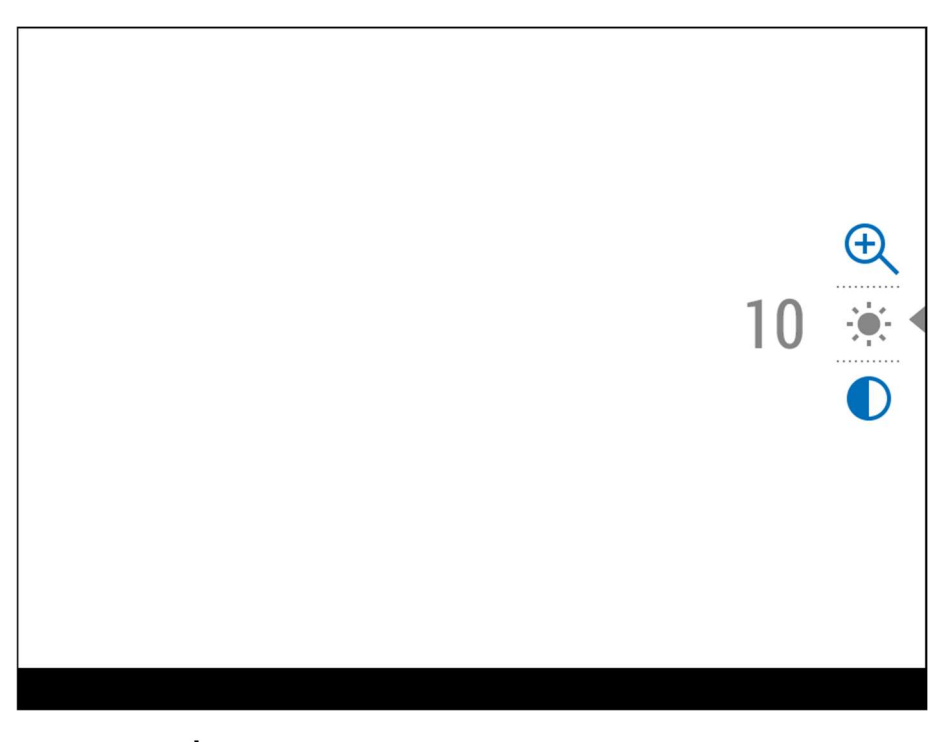

**Kirkkaus** - paina **UP (4)/DOWN (2)** -painikkeita vaihtaaksesi näytön kirkkautta 0:sta 20:een.

Kontrasti • paina UP (4)/DOWN (2) -painikkeita muuttaaksesi kuvan kontrastia 0:sta 20:een.

*Huomautus:* Näytön kirkkaus- ja kontrastiasetukset tallentuvat muistiin, kun laite sammutetaan.

**Sileä digitaalinen zoom** - paina **YLÖS (4)/ALAS (2)** -painiketta vaihtaaksesi digitaalisen zoomin arvoa 2:sta 8:aan. Digitaalinen zoom muuttuu 0,1:n askelin.

• Poistu valikosta painamalla **MENU (3)** -painiketta ja pitämällä sitä painettuna tai odota 10 sekuntia poistuaksesi valikosta automaattisesti.

### Päävalikko

### Päävalikkoon siirtyminen

- 1. Siirry päävalikkoon painamalla pitkään MENU (3) -painiketta.
- 2. Siirry valikkokohteissa painamalla UP (4)/DOWN (2) -painikkeita.
- 3. Valitse valikkokohta painamalla lyhyesti MENU (3) -painiketta.
- 4. Poistu valikosta painamalla **MENU (3)** -painiketta ja pitämällä sitä painettuna tai odota 10 sekuntia poistuaksesi valikosta automaattisesti.
- 5. Automaattinen poistuminen tapahtuu 10 sekunnin käyttämättömyyden jälkeen.

*Huomautus:* Kun päävalikkoon siirrytään, taustakuva tummuu valikon näkyvyyden parantamiseksi. Tämä on normaalia eikä ole vika.

# Valikon yleinen näkymä

### Välilehti 1

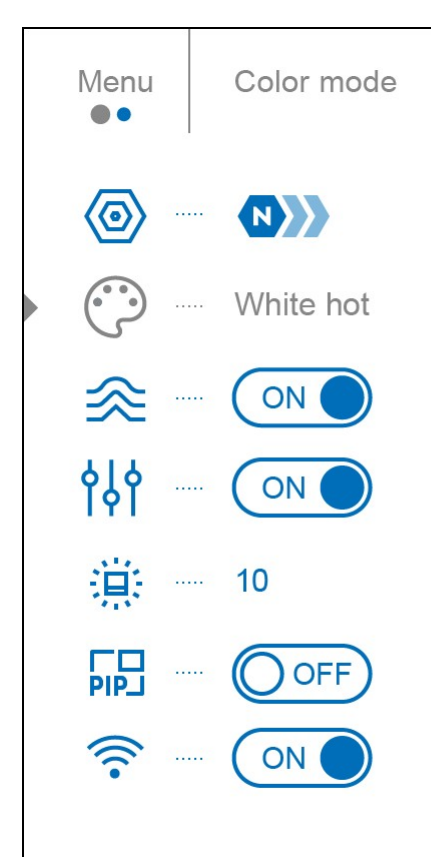

### Välilehti 2

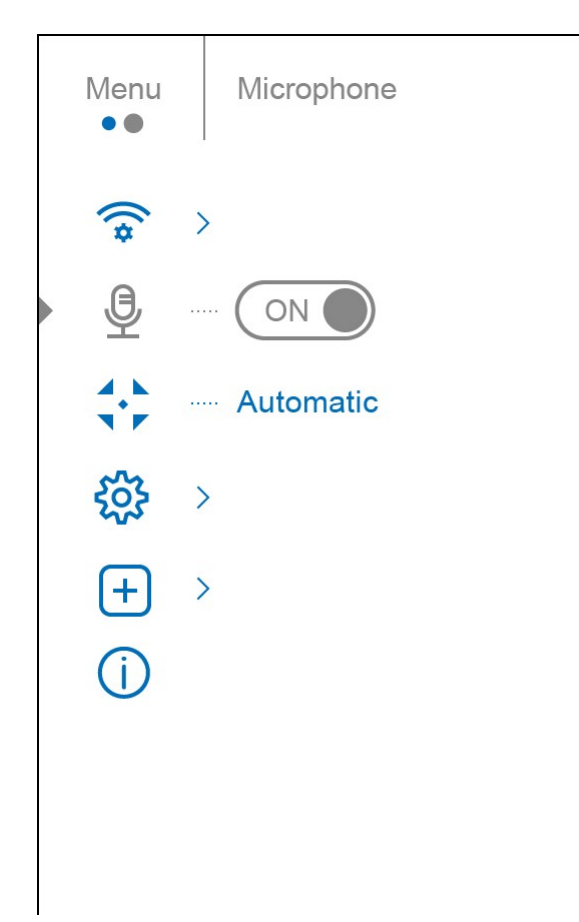

### Vahvistustaso

Normal Normal No

Voit vähentää digitaalista vääristymää aktivoimalla päävalikossa **Tasoitussuodattimen.** 

### Vaihtoehto 1:

Paina UP/ZOOM (4) -painiketta lyhyesti vaihtaaksesi vahvistustasoa.

### Vaihtoehto 2:

- 1. Paina **MENU (3)** -painiketta pitkään päästäksesi päävalikkoon.
- 2. Valitse **UP (4)/DOWN (2)** -painikkeilla **vahvistustaso** -kuvake.
- 3. Paina **MENU (3)** -painiketta lyhyesti siirtyäksesi vahvistustason alivalikkoon.
- 4. Käytä UP (4)/DOWN (2) -painikkeita valitaksesi yhden kolmesta herkkyyden vahvistustasosta (Normal N), High (H), Ultra ).
- 5. Vahvista valinta painamalla lyhyesti **MENU (3)** -painiketta.

### Väritilat

Väripaletin valinta

Valkoinen kuuma on oletusnäyttötila.

Voit valita vaihtoehtoisen paletin seuraavasti:

- 1. Paina **MENU (3)** -painiketta pitkään päästäksesi päävalikkoon.
- 2. Valitse YLÖS (4)/ALAS (2) -painikkeilla Colour Modes · kuvake.
- 3. Siirry alivalikkoon painamalla lyhyesti **MENU (3)** -painiketta.
- 4. Valitse haluamasi paletti UP (4)/DOWN (2) -painikkeilla.
- 5. Vahvista valinta painamalla lyhyesti **MENU (3)** -painiketta.

*Vihje:* Jos haluat säilyttää kirkkaus- ja kontrastiarvot paletteja vaihdettaessa, aktivoi **User Mode (Käyttäjätila**).

- White Hot mustavalkoinen paletti, jossa musta = kylmä, valkoinen = kuuma.
- Black Hot mustavalkoinen paletti, jossa valkoinen = kylmä, musta = kuuma.
- Red Hot

- Punainen yksivärinen
- Sateenkaari
- Ultramariini
- Violetti
- Sepia

**Huomio!** Laitetta ei saa käyttää lämpötilan tarkkaan mittaamiseen. Tuotetut kuvat perustuvat pikemminkin lämpötilakontrastiin kuin todellisiin lämpötilalukemiin.

### Tasoitus suodatin

Käytetään vähentämään digitaalista vääristymää säilyttäen samalla korkea herkkyys.

- 1. Paina **MENU (3)** -painiketta pitkään päästäksesi päävalikkoon.
- Valitse UP (4)/DOWN (2) -painikkeilla Smoothing Filter (Tasoitussuodatin) -kuvake.
- 3. Paina **MENU (3)** -painiketta lyhyesti kytkeäksesi suodattimen päälle/pois päältä.

### Käyttäjätila

Käyttäjätila-toiminto tallentaa valitut kirkkaus- ja kontrastiasetukset laitteen muistiin, jolloin kuvanlaatu on optimaalinen heti lämpökameran seuraavaa käyttöä varten ilman lisäsäätöjä.

- 1. Paina **MENU (3)** -painiketta pitkään päästäksesi päävalikkoon.
- 2. Valitse YLÖS (4)/ALAS (2) -painikkeilla User Model 91 -kuvake.

3. Paina MENU (3) -painiketta lyhyesti kytkeäksesi tilan päälle/pois päältä.

### Kuvakkeen kirkkaus

Säädä näytön kuvakkeiden ja näytönsäästäjien (Pulsar, Display off) kirkkaustasoa.

- 1. Paina **MENU (3)** -painiketta pitkään päästäksesi päävalikkoon.
- 2. Valitse UP (4)/DOWN (2) -painikkeilla kuvake Kirkkaus
- 3. Siirry alivalikkoon painamalla lyhyesti **MENU (3)** -painiketta.
- 4. Aseta haluamasi kuvakkeen kirkkaus (valikon ja tilarivin kuvakkeet) välillä 1-10 UP (4)/DOWN (2) -painikkeilla.
- 5. Vahvista valinta painamalla lyhyesti **MENU (3)** -painiketta.

### PiP-tila

Kuva kuvassa -tila

- 1. Paina **MENU (3)** -painiketta pitkään päästäksesi päävalikkoon.
- 2. Valitse YLÖS (4)/ALAS (2) -painikkeilla PiP ModePIPJ -kuvake.
- 3. Paina **MENU (3)** -painiketta lyhyesti kytkeäksesi laitteen päälle/pois päältä.

### Wi-Fi-aktivointi

Wi-Fi-yhteyden kytkeminen päälle/pois päältä

- 1. Paina **MENU (3)** -painiketta pitkään päästäksesi päävalikkoon.
- 2. Valitse YLÖS (4)/ALAS (2) -painikkeilla Wi-Fi Activation  $\widehat{\widehat{\ }}$  -kuvake.
- Paina MENU (3) -painiketta lyhyesti kytkeäksesi Wi-Fi päälle/pois päältä.

### Wi-Fi-asetukset

Tämän kohteen avulla voit määrittää laitteen toimimaan Wi-Fi-verkossa.

1. Pääset päävalikkoon painamalla **MENU (3)** -painiketta ja pitämällä sitä alhaalla.

- Valitse Wi-Fi-asetukset -valikkovaihtoehto UP (4)/DOWN (2) painikkeilla.
- 3. Paina lyhyesti MENU (3) -painiketta siirtyäksesi alivalikkoon.
- 4. Valitse haluamasi valikkokohta UP (4)/DOWN (2) -painikkeilla.

# Salasanan määritys

Tämän valikkovaihtoehdon avulla voit asettaa salasanan, jolla voit käyttää lämpökameraa ulkoisesta laitteesta.

Salasanaa käytetään ulkoisen laitteen (esim. älypuhelimen) liittämiseen lämpökameraan.

- 1. Siirry **Password Setup**<sup>PAS</sup> -alivalikkoon painamalla lyhyesti **MENU (3)** painiketta.
- 2. Vain laitteesi yksilöllinen salasana näkyy kuvassa.
- 3. Aseta haluttu salasana **UP (4)/DOWN (2)** -painikkeilla. Vaihda numeroiden välillä painamalla lyhyesti **MENU (3)** -painiketta.
- 4. Tallenna salasana ja poistu alivalikosta painamalla pitkään **MENU (3)** painiketta.

# Pääsytason asetukset

Tämän vaihtoehdon avulla voit määrittää Stream Vision 2 -sovelluksen käyttöön sopivan käyttöoikeustason laitteellesi.

- **Omistajan** taso. Stream Vision 2 -käyttäjällä on täydet oikeudet kaikkiin laitteen toimintoihin.
- Vieraiden taso. Stream Vision 2 -käyttäjällä on pääsy vain laitteen reaaliaikaiseen videovirtaan.

- 1. Paina lyhyesti **MENU (3)** -painiketta päästäksesi **Access Level Setup** -alivalikkoon.
- 2. Valitse käyttöoikeustaso UP (4)/DOWN (2) -painikkeilla.
- 3. Vahvista valinta ja poistu alivalikosta painamalla pitkään MENU (3).

# Wi-Fi-kaista

Tämä asetus auttaa ratkaisemaan älypuhelimen yhteysongelmia seuraavissa tapauksissa:

- Jos älypuhelimesi ei tue 5 GHz:n Wi-Fi-kaistaa, vaihda 2,4 GHz:n taajuuteen.
- Monet Wi-Fi-verkot aiheuttavat häiriöitä. Tällöin Wi-Fi-taajuuksien vaihtaminen voi parantaa laitteen ja älypuhelimen välistä yhteyttä.
- 1. Paina lyhyesti **MENU (3)** -painiketta siirtyäksesi **Wi-Fi Band** alivalikkoon.
- Valitse Wi-Fi-kaistanleveys 5 GHz tai 2,4 GHz painamalla UP (4)/DOWN (2) -painikkeita.
- 3. Vahvista valinta painamalla lyhyesti ohjaimen MENU (3) -painiketta.

### Mikrofoni

Mikrofonin kytkeminen päälle/pois päältä

Tämän kohteen avulla voit ottaa mikrofonin käyttöön (tai poistaa sen käytöstä) äänen tallentamista varten videotallennuksen aikana.

- 1. Paina **MENU (3)** -painiketta pitkään päästäksesi päävalikkoon.
- 2. Valitse YLÖS (4)/ALAS (2) -painikkeilla Mikrofoni 💆 -kuvake.
- 3. Paina **MENU (3)** -painiketta lyhyesti kytkeäksesi päälle/pois päältä.

Mikrofoni on oletusarvoisesti pois päältä.

### Kalibrointitila

Kalibrointitilan valinta.

Kalibroinnin avulla laite pystyy tasaamaan mikrobolometrin taustalämpötilan ja poistamaan kuvan virheet (kuten pystypalkit, fantomikuvat jne.).

# Kalibrointitiloja on kolme: **Manuaalinen, puoliautomaattinen** ja **automaattinen**.

Valittu kalibrointitila näkyy tilapalkissa (katso kohta Tilapalkki).

Valitse haluttu tila Calibration Mode (Kalibrointitila) -valikkokohdasta:

- 1. Paina **MENU (3)** -painiketta pitkään päästäksesi päävalikkoon.
- 2. Valitse YLÖS (4)/ALAS (2) -painikkeilla Kalibrointitila -kuvake.
- 3. Siirry alivalikkoon painamalla lyhyesti **MENU (3)** -painiketta.
- 4. Valitse **UP (4)/DOWN (2)** -painikkeilla jokin alla kuvatuista kalibrointitiloista.
- 5. Vahvista valinta painamalla lyhyesti MENU (3) -painiketta.

# M-tila (manuaalinen)

- Sulje objektiivin suojus (7).
- Paina lyhyesti ON/OFF-painiketta (5).
- Avaa linssin suojus (7), kun kalibrointi on valmis.

# SA-tila (puoliautomaattinen)

- Käyttäjä määrittää itsenäisesti kalibrointitarpeen (tarkkailtavan kuvan mukaan).
- Aktivoi kalibrointi painamalla lyhyesti ON/OFF-painiketta (5).

• Objektiivin suojusta ei tarvitse sulkea, koska sisäinen suljin peittää mikrobolometrin automaattisesti.

# A-tila (Automaattinen)

- Laite kalibroidaan itsenäisesti laiteohjelmiston algoritmien mukaisesti.
- Objektiivin suojusta ei tarvitse sulkea, koska sisäinen suljin peittää mikrobolometrin automaattisesti.
- Tässä tilassa käyttäjä voi edelleen tarvittaessa kalibroida laitteen ON/OFF-painikkeella (5) (kuten SA-tilassa).
- Automaattisessa kalibrointitilassa kalibrointitilan kuvakkeen sijasta näkyy lähtölaskenta 00:03 3 sekuntia ennen automaattisen kalibroinnin alkamista.

### Huomautuksia:

- Kalibroinnin aikana näytön kuva jähmettyy hetkeksi enintään 1 sekunniksi.
- Valittu kalibrointitila tallentuu laitteen uudelleenkäynnistyksen jälkeen.

### Yleiset asetukset

- 1. Pääset päävalikkoon painamalla **MENU (3)** -painiketta ja pitämällä sitä alhaalla.
- Valitse UP (4)/DOWN (2) -painikkeilla vaihtoehto General Settings (Yleiset asetukset) .
- 3. Vahvista painamalla lyhyesti **MENU (3)** -painiketta.

Seuraavat asetukset ovat käytettävissä:

# Kieli

### Kielivalinta:

- 1. Valitse vaihtoehto Language UP (4)/DOWN (2) -painikkeilla.
- 2. Vahvista painamalla lyhyesti **MENU (3)** -painiketta.
- Valitse jokin käytettävissä olevista käyttöliittymän kielistä painamalla lyhyesti UP (4)/DOWN (2) -painikkeita: Portugali, hollanti, tanska, norja, ruotsi, ruotsi, puola, tšekki, unkari.
- 4. Tallenna valinta ja poistu alivalikosta painamalla pitkään **MENU (3)** painiketta.

# Päivämäärä

### Päivämäärän asetus

- 1. Valitse vaihtoehto Päivämäärä UP (4)/DOWN (2) -painikkeilla.
- Siirry alivalikkoon painamalla lyhyesti MENU (3) -painiketta. Päivämäärämuoto näytetään seuraavasti: YYYY/MM/DD (vuosi/kuukausi/päivä).
- 3. Valitse oikeat arvot vuodelle, kuukaudelle ja päivämäärälle painamalla lyhyesti YLÖS (4)/ALAS (2) -painikkeita.
- 4. Vaihda numeroiden välillä painamalla lyhyesti MENU (3) -painiketta.
- 5. Tallenna valittu päivämäärä ja poistu alivalikosta painamalla pitkään **MENU (3)** -painiketta.

# Aika

Aika-asetukset:

- 1. Valitse vaihtoehto Aika UP (4)/DOWN (2) -painikkeilla.
- 2. Siirry alivalikkoon painamalla lyhyesti **MENU (3)** -painiketta.

- 3. Valitse haluamasi aikaformaatti painamalla lyhyesti **UP (4)/DOWN (2)** painikkeita: 24 tai PM/AM.
- 4. Siirry tuntiasetuksiin painamalla lyhyesti MENU (3) -painiketta.
- 5. Valitse tuntiarvo painamalla lyhyesti UP (4)/DOWN (2) -painikkeita.
- 6. Siirry minuuttiasetuksiin painamalla lyhyesti MENU (3) -painiketta.
- 7. Valitse minuuttiarvo painamalla lyhyesti UP (4)/DOWN (2) -painikkeita.
- Tallenna valittu aika ja poistu alivalikosta painamalla pitkään MENU (3) painiketta.

# Mittayksiköt

Mittayksiköiden valinta:

- 1. Valitse UP (4)/DOWN (2) -painikkeilla vaihtoehto Units of Measure .
- 2. Siirry alivalikkoon painamalla lyhyesti MENU (3) -painiketta.
- 3. Valitse haluamasi mittayksiköt painamalla lyhyesti **UP (4)/DOWN (2)** painikkeita: Metrit tai jaardit.
- 4. Tallenna valinta painamalla lyhyesti MENU-painiketta (3).
- 5. Valikosta poistutaan automaattisesti.

# Oletusasetukset

Tämän valikkovaihtoehdon avulla voit palauttaa asetukset oletusasetuksiin.

- 1. Valitse vaihtoehto Oletusasetukset UP (4)/DOWN (2) -painikkeilla.
- 2. Siirry alivalikkoon painamalla lyhyesti **MENU (3)** -painiketta.

- 3. Paina **UP (4)/DOWN (2)** -painikkeita lyhyesti ja valitse "Yes", jos haluat palauttaa oletusasetukset, tai "No", jos haluat keskeyttää.
- 4. Vahvista valinta painamalla lyhyesti MENU-painiketta (3).
- Jos valitaan "Kyllä", näyttöön ilmestyy "Palauta oletusasetukset?" ja "Kyllä"- ja "Ei"-valintavaihtoehdot.
- Palauta oletusasetukset valitsemalla *"Kyllä"*. Jos valitset *"Ei",* toimenpide keskeytetään ja palaat alivalikkoon.

Seuraavat asetukset palautetaan oletusasetuksiin ennen kuin käyttäjä voi muuttaa niitä:

- Videonauhurin toimintatila Video
- Vahvistustaso Normaali
- Tasoitussuodatin Pois päältä
- Käyttäjätila Pois päältä
- Kalibrointitila Automaattinen
- Kieli englanti
- Mikrofoni Pois päältä
- Wi-Fi Pois päältä (yksilöllinen salasana)
- Suurennus Pois päältä (ilman digitaalista zoomia)
- PiP Pois päältä
- Väritila Valkoinen kuuma
- Mittayksiköt Metrit
- Wi-Fi-kaista 2,4 GHz

**Varoitus:** Päivämäärän ja kellonajan asetuksia ja oletuspikselikarttaa ei palauteta.

# Muotoilu

Tämän valikkovaihtoehdon avulla voit alustaa Flash-muistikortin. Kaikki tiedostot poistetaan.

Muistikortin alustaminen on suoritettava, jos muistikortissa on virhe.

Varmista ennen alustamista, että siirrät kaiken kuvamateriaalin muulle medialle.

- 1. Valitse vaihtoehto Format UP (4)/DOWN (2) -painikkeilla.
- 2. Siirry alivalikkoon painamalla lyhyesti **MENU (3)** -painiketta.
- 3. Valitse **UP (4)/DOWN (2)** -painikkeiden lyhyellä painalluksella "Yes" (*Kyllä*) muistikortin alustamiseksi tai "No" (*Ei*) palataksesi alivalikkoon.
- 4. Vahvista valinta painamalla lyhyesti MENU-painiketta (3).
- Jos valitset "Kyllä", näyttöön tulee "Haluatko alustaa muistikortin?" ja "Kyllä"- ja "Ei"-vaihtoehdot. Valitse "Yes" (Kyllä) muistikortin alustamiseksi.
- Jos valitaan "Ei", muotoilu keskeytetään ja palataan alivalikkoon.

# Viallisen pikselin korjaus

### Viallisen pikselin korjaus

Laitetta käytettäessä mikrobolometriin saattaa ilmestyä viallisia (kuolleita) pikseleitä. Nämä ovat kirkkaita tai tummia pisteitä, joiden kirkkaus on vakio ja jotka näkyvät kuvassa.

Mikrobolometrin vialliset pikselit voivat kasvaa suhteellisesti, kun digitaalinen zoom on käytössä.

**Axion XQ Pro** -lämpökameroiden avulla käyttäjä voi poistaa mikrobolometrin vialliset pikselit laiteohjelmiston avulla sekä peruuttaa poiston.

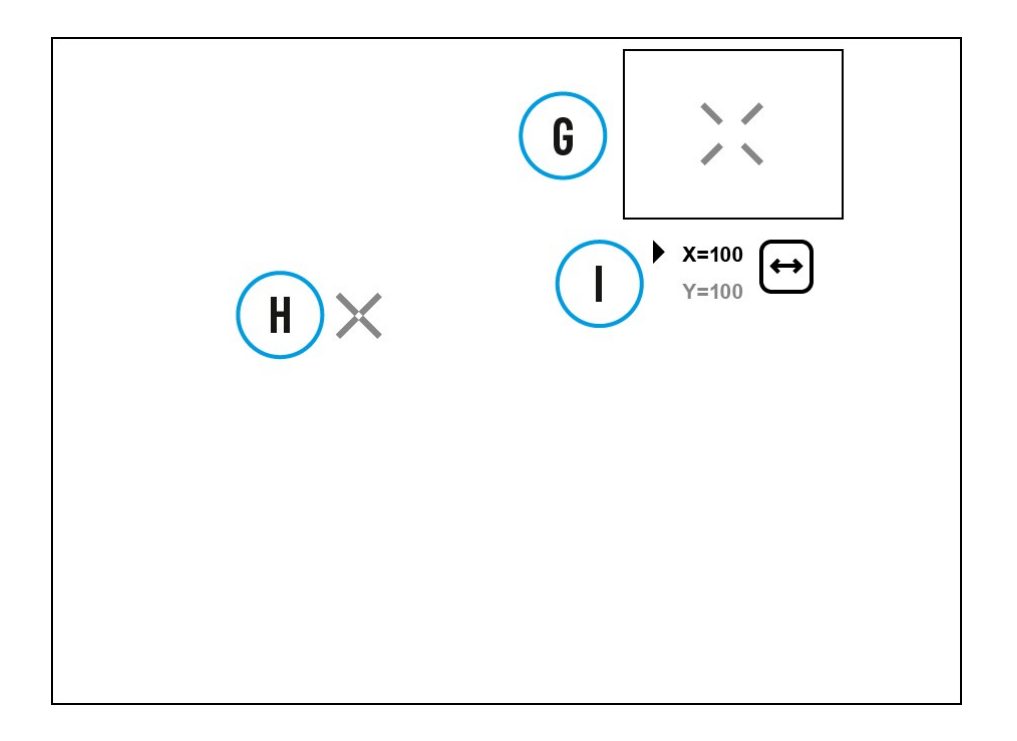

# Vaihe 1. Siirry valikkoon korjataksesi vialliset pikselit.

- 1. Paina **MENU (3)** -painiketta pitkään päästäksesi päävalikkoon.
- 2. Valitse UP (4)/DOWN (2) -painikkeilla Defective Pixel Repair + valikkokohta.
- 3. Avaa alivalikko painamalla lyhyesti MENU (3).
- 4. Valitse **Defective Pixel Repair** + -vaihtoehto painamalla lyhyesti **MENU (3)** -painiketta.

# Vaihe 2. Valitse viallinen pikseli

- 1. Merkki (H)  $\times$  ilmestyy näytön vasemmalle puolelle.
- Näytön oikealla puolella näkyy "suurennuslasi" (G) suurennettu kuva kehyksessä, jossa on kiinteä risti 
  , joka on suunniteltu helpottamaan viallisen pikselin havaitsemista ja pikselin ja merkin yhteensovittamista, sekä vaaka- ja pystysuuntaiset X- ja Y-akselien nuolet (I), jotka osoittavat merkin liikkeen.

- 3. Painamalla lyhyesti **UP (4)/DOWN (2)** -painikkeita voit siirtää merkkiä kohdistaaksesi sen viallisen pikselin kohdalle.
- 4. Vaihda merkin suunta vaakasuorasta pystysuoraan ja päinvastoin painamalla lyhyesti **MENU (3)** -painiketta.
- 5. Kohdista viallinen pikseli kehyksessä olevaan kiinteään ristiin pikselin pitäisi kadota.

# Vaihe 3. Poista viallinen pikseli

- 1. Poista viallinen pikseli painamalla lyhyesti ON/OFF-painiketta (5).
- 2. Kun pikselin poistaminen on onnistunut, näytölle ilmestyy lyhyesti "OK"viesti.
- Voit sitten poistaa toisen viallisen pikselin siirtämällä merkkiä näytön poikki.
- Poistu Defective Pixel Repair -alivalikosta painamalla pitkään MENU (3).

**Varoitus**! Lämpökameran näytössä voi olla 1 - 2 pikseliä, jotka ovat kirkkaan valkoisia tai värillisiä (sinisiä, punaisia) pisteitä, joita ei voi poistaa ja jotka eivät ole vika.

### Palauta oletuspikselikartta

Tämän vaihtoehdon avulla käyttäjä voi palauttaa kaikki aiemmin käytöstä poistetut vialliset pikselit alkuperäiseen tilaansa.

- 1. Paina **MENU (3)** -painiketta pitkään päästäksesi päävalikkoon.
- 2. Valitse UP (4)/DOWN (2) -painikkeilla Defective Pixel Repair + kuvake.
- 3. Siirry alivalikkoon painamalla MENU (3) -painiketta.
- Valitse UP (4)/DOWN (2) -painikkeilla Restore Default Pixel Map (Palauta oletuspikselikartta) → -kuvake.

- 5. Aktivoi toiminto painamalla lyhyesti MENU-painiketta (3).
- 6. Valitse **YLÖS (4)/ALAS (2)** -painikkeilla *Kyllä*, jos haluat palata tehtaan pikselikarttaan, ja valitse *Ei,* jos et halua.
- 7. Vahvista valinta painamalla lyhyesti MENU (3).

### Laitteen tiedot

Tämän valikkokohdan avulla käyttäjä voi tarkastella seuraavia laitetta koskevia tietoja:

- SKU-numero
- Laiteohjelmiston versio
- Laitteen nimi
- Laitteistoversio
- Laitteen sarjanumero
- Palvelutiedot

Voit näyttää tietoja seuraavasti:

- 1. Paina **MENU (3)** -painiketta pitkään päästäksesi päävalikkoon.
- 2. Valitse YLÖS (4)/ALAS (2) -painikkeilla Laitetiedot (U) -kuvake.
- 3. Paina **MENU (3)** -painiketta lyhyesti tietojen tarkastelemiseksi / poistumiseksi.

# Toiminnot

### Videotallennus ja valokuvaus

**Axion XQ Pro** -lämpökamerat pystyvät videokuvaukseen ja valokuvaukseen. Videot ja kuvat tallennetaan sisäänrakennetulle muistikortille.

Ennen kuin käytät tätä toimintoa, aseta **päivämäärä** ja **kellonaika** (katso kohta **Yleiset asetukset**).

Lisätietoja tallennettujen valokuvien ja videoiden katselemisesta on Stream Vision 2:n käyttöoppaassa: **Android**, **iOS**.

Sisäänrakennettu tallennin toimii kahdessa tilassa - Video ja Photo.

# Videotila. Videon tallennus

4:20

1. Siirry videotilaan painamalla pitkään DOWN/REC (2) -painiketta.

**2.** Vasemmassa yläkulmassa näkyy **D** -kuvake ja jäljellä oleva tallennusaika muodossa HH:MM (Tunnit:Minuutit), esimerkiksi 4:20.

**3.** Paina **DOWN/REC (2)** -painiketta lyhyesti käynnistääksesi videotallennuksen.

**4.** Kun videonauhoitus alkaa, kuvake CP katoaa ja REC-kuvake ja ajastin muodossa MM:SS (Minuutit:Sekunnit) tulevat näkyviin<sup>•REC | 00:25</sup>.

• REC | 00:25

**5.** Keskeytä ja jatka videon tallennusta painamalla lyhyesti **DOWN/REC (2)** - painiketta.

6. Pysäytä videon tallennus painamalla pitkään DOWN/REC (2) -painiketta.

**7.** Videotiedostot tallennetaan sisäänrakennetulle muistikortille sen jälkeen, kun videokuvaus on pysäytetty.

**8.** Paina ja pidä **DOWN/REC (2)** -painiketta painettuna vaihtaaksesi video- ja valokuvatilojen välillä (Video-> Photo-> Video...).

# Valokuvatila. Kuvan ottaminen

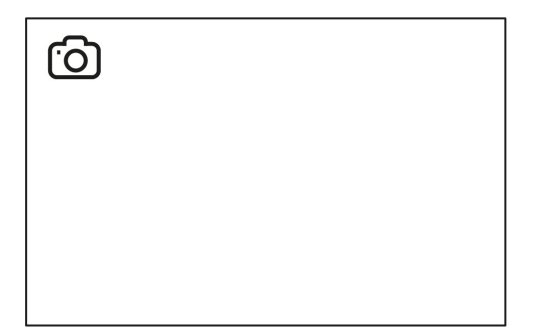

1. Siirry valokuvatilaan painamalla pitkään DOWN/REC (2) -painiketta.

**2.** Ota valokuva painamalla lyhyesti **DOWN/REC (2)** -painiketta. Kuvake vilkkuu - valokuvatiedosto tallennetaan sisäänrakennetulle SD-kortille.

Huomautuksia:

- Voit siirtyä valikkoon ja käyttää sitä videotallennuksen aikana.
- Tallennetut videot ja valokuvat tallennetaan sisäiselle muistikortille muodossa img\_xxx.jpg (valokuvat), video\_xxx.mp4 (videot).
- Videot tallennetaan pätkiksi, joiden enimmäiskesto on 5 minuuttia. Tallennettujen tiedostojen määrä on rajoitettu laitteen sisäisen muistin kapasiteetin mukaan.
- Tarkista säännöllisesti sisäisen muistin vapaa kapasiteetti ja siirrä tallennettua materiaalia muille tallennusvälineille, jotta sisäisellä muistikortilla vapautuu tilaa.
- Jos muistikortissa on virhe, voit käyttää päävalikon kohdassa Yleiset asetukset olevaa Muodosta-toimintoa.

Kun Näyttö pois päältä -toiminto on aktivoitu, videotallennus jatkuu taustalla.

### Erillinen digitaalinen zoom

Laitteen toiminnon avulla voit nopeasti lisätä perussuurennusta (katso **Optinen suurennus** -rivi **Tekniset tiedot** -taulukossa) 2- tai 4-kertaiseksi sekä palata perussuurennukseen.

Paina UP/ZOOM (4) -painiketta pitkään vaihtaaksesi digitaalista zoomia.

### PiP-toiminto

PiP-toiminnon (Kuva kuvassa) avulla voit nähdä sekä pääkuvan että suurennetun kuvan omassa ikkunassa.

| 4x |      |
|----|------|
|    | 2.0x |

- PiP-toiminnon kytkeminen päälle ja pois päältä on kohdassa PiP-tila.
- Paina **UP (4)** -painiketta ja pidä sitä painettuna muuttaaksesi suurennussuhdetta PiP-ikkunassa.
- Suurennettu kuva näytetään erillisessä ikkunassa, kun taas muualla näytössä oleva kuva näytetään perusuurennuksella 2x.

- Kun **PiP on päällä,** voit hallita sekä diskreettiä että tasaista digitaalista zoomausta. Tällöin zoomin arvon muutokset tapahtuvat vain omassa ikkunassa.
- Kun PiP-toiminto kytketään pois päältä, näyttö näkyy PiP-tilassa asetetulla suurennoksella.

### Näyttö-pois-toiminto

Tämä toiminto tummentaa näytön, mikä auttaa käyttäjää piiloutumaan. Laite pysyy kuitenkin päällä.

Kun tämä toiminto on käytössä, laite siirtyy valmiustilaan, jolloin se voidaan tarvittaessa kytkeä nopeasti päälle.

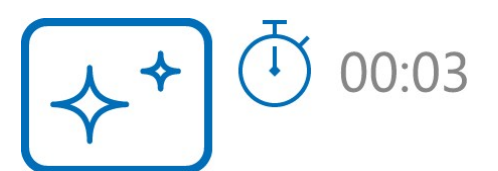

- Kun laite on päällä, paina ON/OFF-painiketta (5) ja pidä sitä painettuna. Näyttö kytkeytyy pois päältä, nykyinen kellonaika ja "Display off" kuvake tulevat näkyviin.
- 2. Kytke näyttö takaisin päälle painamalla lyhyesti ON/OFF-painiketta (5).
- Kun painat ON/OFF-painiketta (5) ja pidät sitä painettuna, näytössä näkyy "Näyttö pois päältä" -kuvake ja lähtölaskenta. Jos painat ja pidät painiketta alhaalla lähtölaskennan ajan, laite sammuu kokonaan.

### Wi-Fi-toiminto

Laitteessa on toiminto, joka mahdollistaa langattoman viestinnän ulkoisten laitteiden (älypuhelimen tai tabletin) kanssa Wi-Fi:n kautta.

Ota langaton moduuli käyttöön WI-Fi Activation - valikkovaihtoehdossa.

Wi-Fi näkyy tilarivillä seuraavasti:

| Ilmoitus tilarivillä | Yhteyden tila |
|----------------------|---------------|
|                      |               |

|            | Wi-Fi on kytketty pois päältä                     |
|------------|---------------------------------------------------|
|            | Wi-Fi-yhteys on käynnissä                         |
| <b>▼</b> ? | Wi-Fi on päällä, mutta ei yhteyttä<br>laitteeseen |
| <b>Q</b>   | Wi-Fi on kytketty päälle, laite<br>yhdistetty     |

- Ulkoinen laite tunnistaa laitteen AXION\_XXXXX-nimellä, jossa XXXX on sarjanumeron neljä viimeistä numeroa.
- Kun salasana on syötetty mobiililaitteeseen (katso lisätietoja salasanan asettamisesta Wi-Fi-asetukset -osion alajaksosta Salasanan

```
asettaminen) ja yhteys on muodostettu, tilarivin kuvake muuttuu muotoon u.
```

 Wi-Fi-toiminto kytkeytyy automaattisesti pois päältä, jos akun virta ei riitä Wi-Fi-toimintoon. Akkukuvake muuttuu punaiseksi ja vilkkuu. Jos haluat käyttää Wi-Fi-toimintoa uudelleen, sinun on ladattava akku.

### Stadiametrinen etäisyysmittari

**Axion XQ Pro** -lämpökamerat on varustettu stadiametrisellä etäisyysmittarilla, jonka avulla käyttäjä voi määrittää likimääräisen etäisyyden tunnetun kokoiseen kohteeseen kohtuullisella tarkkuudella.

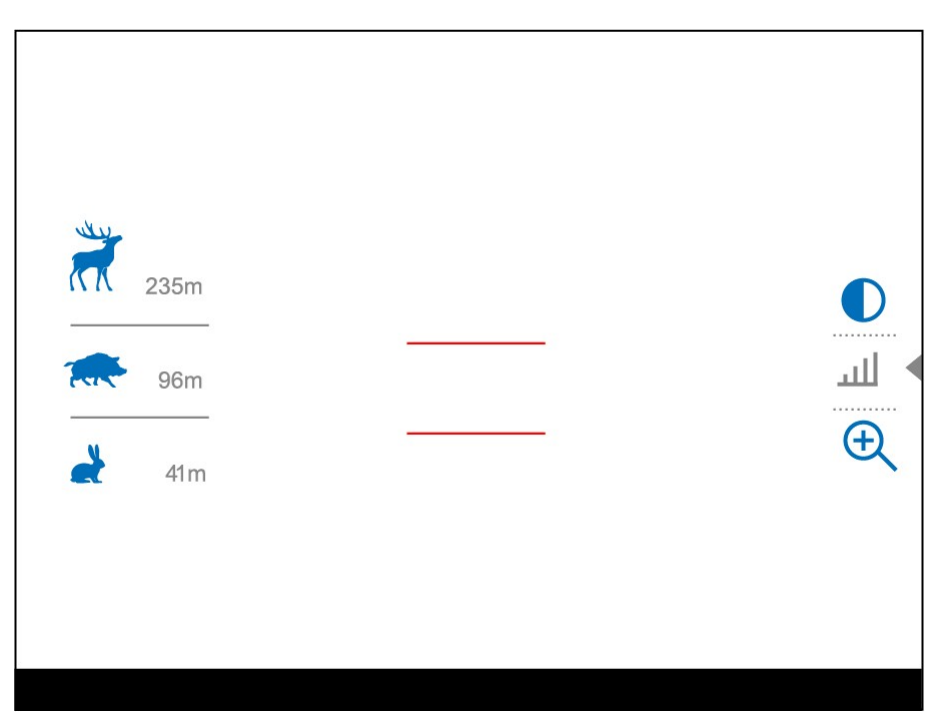

- Valitse Stadiametric Rangefinder -toiminto painamalla lyhyesti MENU
  (3) -painiketta, kunnes kuvake on valittuna.
- 2. Näytössä näkyvät mittauspalkit, kolmen referenssikohteen kuvakkeet ja näiden kolmen kohteen etäisyydet.
- 3. Aseta alempi kiinteä palkki mitattavan kohteen alle.
- 4. Siirrä ylempää vaakapalkkia suhteessa alempaan kiinteään palkkiin painamalla YLÖS (4)/ALAS (2) -painikkeita, kunnes kohde mahtuu kokonaan näiden kahden palkin väliin. Etäisyys kohteeseen lasketaan automaattisesti uudelleen, kun siirrät ylempää viivaa.
- 5. Poistu etäisyysmittaritilasta painamalla pitkään **MENU (3)** -painiketta tai odota 10 sekuntia, jolloin poistuminen tapahtuu automaattisesti.

### Huomautuksia:

- Viiteobjekteille on kolme ennalta määritettyä arvoa: Jänis 0,3 m korkeus, Villisika 0,7 m korkeus, Peura 1,7 m korkeus.
- Ennen kuin mitattu etäisyysarvo ilmestyy näyttöön, se pyöristetään ylöspäin 5 metriin suurempien arvojen osalta ja alaspäin 1 metriin pienempien arvojen osalta.
- Voit valita mittayksikön (Metrit tai Yardit) siirtymällä Yleiset asetukset
  -valikkokohtaan => Mittayksiköt -alavalikkoon.

### USB-liitäntä

| USB connection |                                    |  |
|----------------|------------------------------------|--|
|                | Use as power<br>Use as memory card |  |

- 1. Liitä USB-kaapelin toinen pää laitteen USB Type-C (9) -porttiin ja toinen pää tietokoneen/kannettavan tietokoneen USB-porttiin USB Type-A-sovittimen avulla.
- 2. Kytke laite päälle painamalla lyhyesti ON/OFF-painiketta (5) (tietokone ei voi havaita sammutettua laitetta).
- 3. Tietokone havaitsee laitteesi automaattisesti, eikä ajureita tarvitse asentaa.
- 4. Näyttöön ilmestyy kaksi yhteystilaa: **Virta** ja **Muistikortti** (ulkoinen tallennuslaite).
- 5. Valitse yhteystila UP (4)/DOWN (2) -painikkeilla.
- 6. Vahvista valinta painamalla lyhyesti MENU-painiketta (3).

### Teho

- Tässä tilassa ulkoisena virtalähteenä käytetään tietokonetta/kannettavaa tietokonetta. Tilapalkissa näkyy kuvake Laite jatkaa toimintaansa ja kaikki toiminnot ovat käytettävissä.
- Laitteeseen asennettua akkua ei ladata.

• Kun USB-liitäntä irrotetaan laitteesta **virransyöttötilassa**, laite jatkaa toimintaansa akulla, jos se on käytettävissä ja riittävästi ladattu.

# Muistikortti

- Tässä tilassa tietokone tunnistaa laitteen flash-kortiksi. Tämä tila on tarkoitettu laitteen muistiin tallennettujen tiedostojen käsittelyyn. Laitteen toiminnot eivät ole käytettävissä tässä tilassa; laite sammuu automaattisesti.
- Jos videon tallennus oli käynnissä, kun yhteys muodostettiin, tallennus pysähtyy ja video tallennetaan.
- Jos laite on muistikorttitilassa ja irrotetaan USB-liitännästä, laite pysyy päällä.

# Ohjelmisto

### Stream Vision 2

Asenna Stream Vision 2 -sovellus ladataksesi tiedostoja, päivittääksesi laiteohjelmiston, hallitaksesi laitetta kauko-ohjaimella ja lähettääksesi kuvia laitteesta älypuhelimeen tai tablettiin Wi-Fi-yhteyden kautta.

Suosittelemme käyttämään uusinta versiota - Stream Vision 2.

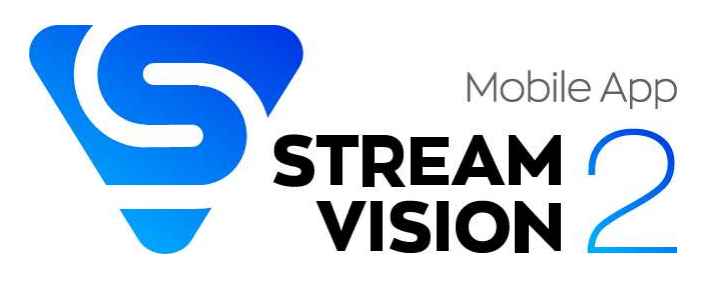

Lisätietoja Stream Vision 2:sta löydät täältä.

Lataa Google Playsta

Lataa App Storesta

**Täältä** löydät vastauksia usein kysyttyihin kysymyksiin Stream Vision 2:n käytöstä.

# Stream Vision 2 Käyttöohje

### Android

iOS

### Firmware-päivitys

- 1. Lataa ilmainen Stream Vision 2 -sovellus Google Playsta tai App Storesta.
- 2. Liitä Pulsar-laite mobiililaitteeseen (älypuhelin tai tabletti).
- 3. Käynnistä Stream Vision 2 ja siirry kohtaan "Asetukset".
- 4. Valitse Pulsar-laitteesi ja paina "Tarkista laiteohjelmiston päivitys".
- 5. Odota, että päivitys ladataan ja asennetaan. Pulsar-laite käynnistyy uudelleen ja on käyttövalmis.

### Tärkeää:

- jos Pulsar-laitteesi on liitetty puhelimeen tai mobiililaitteeseen, ota mobiilidatasiirto (GPRS/3G/4G) käyttöön päivityksen lataamista varten;
- jos Pulsar-laite ei ole yhdistetty puhelimeen tai mobiililaitteeseen, mutta se on jo luettelossa kohdassa "Asetukset" > "Omat laitteet", voit ladata päivityksen Wi-Fi-yhteyden kautta.

Täältä löydät vastauksia usein kysyttyihin kysymyksiin Stream Vision 2:n käytöstä.

Tarkista laitteesi uusin laiteohjelmisto napsauttamalla tätä.

# Huolto

### Tekninen tarkastus

On suositeltavaa tarkastaa laite ennen jokaista käyttökertaa. Tarkista seuraavat asiat:

- Laitteessa ei saa olla halkeamia tai muodonmuutoksia.
- Linsseissä ei saa olla halkeamia, rasvaa, likaa tai roskia.
- Laitteen akun varaustason pitäisi olla täynnä. Sähköpistorasioissa ei saa olla suoloja, hapettumia tai muita roskia.
- Kaikkien hallintalaitteiden on oltava reagoivia.

### Tekninen huolto ja varastointi

Huolto olisi suoritettava vähintään kaksi kertaa vuodessa, ja siihen olisi sisällyttävä seuraavat vaiheet:

- Pyyhi metalli- ja muoviosien ulkopinnat puuvillakankaalla. Älä käytä kemiallisesti aktiivisia aineita, liuottimia jne., sillä ne vahingoittavat maalia.
- Puhdista akkupaketin ja laitteen akkupaikan sähkökontaktit käyttämällä rasvatonta orgaanista liuotinta.
- Tarkista objektiivin ja okulaarin linssit ja poista tarvittaessa pöly ja hiekka optiikasta (on suositeltavaa käyttää kosketuksetonta menetelmää). Optiikan ulkopinnat on puhdistettava erityisesti tähän tarkoitukseen suunnitelluilla puhdistusaineilla.
- Säilytä laitetta kantolaukussa. Poista akkupaketti pitkäaikaista säilytystä varten.

# Vianmääritys

Teknistä tukea saat osoitteesta info@pulsarsuomi.fi.

Vastauksia laitteisiin liittyviin usein kysyttyihin kysymyksiin löytyy myös FAQosasta.

### Laite ei käynnisty

### Mahdollinen syy

Akku on tyhjä.

### Ratkaisu

Lataa akkupaketti.

### Laite ei toimi ulkoisesta virtalähteestä.

Mahdollinen syy USB-kaapeli on vahingoittunut. Ratkaisu Vaihda USB-kaapeli.

### Mahdollinen syy

Ulkoinen virtalähde on purkautunut.

### Ratkaisu

Lataa ulkoinen virtalähde (tarvittaessa).

### Kuva on epäselvä, siinä on pystyraitoja tai epätasainen tausta.

### Mahdollinen syy

Kalibrointi on tarpeen.

### Ratkaisu

Suorita kalibrointi kohdan Kalibrointitila mukaisesti.

### Musta näyttö kalibroinnin jälkeen

### Ratkaisu

Jos kuva ei kirkastu kalibroinnin jälkeen, sinun on kalibroitava uudelleen.

### Kuva on liian tumma

### Mahdollinen syy

Kirkkaus tai kontrasti on liian alhainen.

### Ratkaisu

Säädä kirkkaus- tai kontrastitasoa pikavalikossa.

### Huono kuvanlaatu / havaintoalue pienentynyt

### Mahdollinen syy

Näitä ongelmia voi esiintyä havainnoinnin aikana epäsuotuisissa sääolosuhteissa (lumi, sade, sumu jne.).

### Älypuhelinta tai taulutietokonetta ei voi liittää laitteeseen.

### Mahdollinen syy

Laitteen salasana on vaihdettu.

### Ratkaisu

Poista verkko ja muodosta yhteys uudelleen käyttämällä laitteeseen tallennettua salasanaa.

### Mahdollinen syy

Laite on alueella, jossa on liikaa Wi-Fi-verkkoja, jotka saattavat aiheuttaa signaalihäiriöitä.

### Ratkaisu

Jos haluat varmistaa vakaan Wi-Fi-yhteyden, siirrä laite alueelle, jossa on vähemmän tai ei lainkaan Wi-Fi-verkkoja.

### Mahdollinen syy

Laitteessa on käytössä 5 GHz:n verkko, mutta älypuhelin tukee vain 2,4 GHz:n verkkoa.

### Ratkaisu

Vaihda laitteen Wi-Fi-kaistanleveys 2,4 GHz:n taajuudelle.

Lisätietoja Stream Vision 2 -yhteyden ongelmien ratkaisemisesta saat linkkiä seuraamalla.

### Wi-Fi-signaalia ei ole tai se on keskeytynyt

### Mahdollinen syy

Älypuhelin tai tabletti on vahvan Wi-Fi-signaalin ulottumattomissa. Laitteen ja älypuhelimen tai tabletin välissä on esteitä (esim. betoniseinät).

### Ratkaisu

Siirrä älypuhelin tai tabletti Wi-Fi-signaalin näköyhteyteen.

Lisätietoja Stream Vision 2 -yhteyden ongelmien ratkaisemisesta saat linkkiä seuraamalla.

### Näyttöön ilmestyy väripalkkeja tai kuva katoaa.

### Mahdollinen syy

Laite altistui staattiselle sähkölle käytön aikana.

### Ratkaisu

Kun laite on altistunut staattiselle sähkölle, se saattaa käynnistyä uudelleen automaattisesti tai vaatia sammuttamista ja käynnistämistä uudelleen.

Kuvanlaatu laitteen toimiessa alle nollan lämpötiloissa on huonompi kuin positiivisissa lämpötiloissa.

### Mahdollinen syy

Lämpimässä ilmastossa lämpökuvan taustalla olevat kohteet lämpenevät eri tavalla lämmönjohtavuuden vuoksi, mikä luo suuren lämpötilakontrastin ja terävämmän lämpökuvan.

Kylmässä ilmastossa lämpökuvan taustalla olevat kohteet jäähtyvät suunnilleen samaan lämpötilaan, mikä johtaa lämpötilakontrastin huomattavaan heikkenemiseen ja kuvan laadun heikkenemiseen. Tämä on normaalia kaikille lämpökuvalaitteille.

### Havainnoitavan kohteen kuva puuttuu

### Mahdollinen syy

Kohde on lasin takana, joka estää lämpökuvan.

### Ratkaisu

Poista lasi.

### Mukana toimitettu USB-kaapeli on rikki

### Ratkaisu

Jos haluat vaihtaa USB-kaapelin, ota yhteys **paikalliseen jälleenmyyjään**.

Kaapelin korjaaminen itse on kielletty.

Muiden valmistajien USB-kaapelin käyttö laitteen kanssa voi olla rajoitettua.

# Oikeudelliset vaatimukset ja vastuuvapauslausekkeet

**Huomio!** Axion Thermal Imager vaatii lisenssin, kun sitä viedään maasi ulkopuolelle.

Sähkömagneettinen yhteensopivuus. Tämä tuote täyttää eurooppalaisen standardin EN 55032:2015, luokka A, vaatimukset.

Varoitus! Tämän laitteen käyttö asuinympäristössä voi aiheuttaa radiohäiriöitä.

**Tuotteen päivitykset.** Valmistaja pidättää oikeuden milloin tahansa ilman pakollista ennakkoilmoitusta asiakkaalle tehdä muutoksia pakkauksen sisältöön (sovellettavien lakien mukaisesti, jos sellaisia on), muotoiluun ja ominaisuuksiin, jotka eivät heikennä tuotteen laatua. **Korjaus**. Tuotteen korjaus on mahdollista 5 vuoden kuluessa tuotteen ostamisesta.

Vastuun rajoittaminen. Jollei pakottavista sovellettavista laeista ja määräyksistä muuta johdu: valmistaja ei ole vastuussa mistään tämän tuotteen käytöstä johtuvista vaateista, kanteista, oikeudenkäynneistä, oikeudenkäynneistä, kustannuksista, kuluista, vahingoista tai vastuista (jos sellaisia on). Tuotteen toiminta ja käyttö ovat asiakkaan yksinomaisella vastuulla. Valmistajan ainoa sitoumus rajoittuu tuotteen (tuotteiden) ja niihin liittyvien palvelujen toimittamiseen tehtyjen kauppojen ehtojen mukaisesti, mukaan lukien takuuseen sisältyvät määräykset. Valmistajan asiakkaalle myymien tuotteiden ja suorittamien palveluiden toimittamista ei saa tulkita, tulkita tai katsoa nimenomaisesti tai hiljaisesti siten, että se hyödyttäisi tai loisi velvoitteita kolmansia osapuolia (muita kuin jälleenmyyjiä, jälleenmyyjiä ja ostajia) kohtaan. Valmistajan vastuu tämän sopimuksen mukaisista vahingoista, riippumatta siitä, missä muodossa tai millä tavalla, ei saa ylittää valmistajalle tuotteesta (tuotteista) ja/tai palvelusta (palveluista) maksettuja maksuja tai muita maksuja.

VALMISTAJA EI OLE VASTUUSSA TULONMENETYKSISTÄ TAI EPÄSUORISTA, ERITYISISTÄ, SATUNNAISISTA, VÄLILLISISTÄ, SEURAUKSELLISISTA, ESIMERKILLISISTÄ TAI RANGAISTUSLUONTEISISTA VAHINGOISTA, VAIKKA VALMISTAJA OLISI TIENNYT TAI HÄNEN OLISI PITÄNYT TIETÄÄ, ETTÄ TÄLLAISET VAHINGOT OVAT MAHDOLLISIA, JA VAIKKA SUORAT VAHINGOT EIVÄT RIITTÄISIKÄÄN OIKEUSSUOJAKEINOKSI.

# CECA